## Quick Reference Guide How To Order Documents

(SIS)

Article Galaxy, Research Solutions' powerful research platform, combines the company's proven capability for on-demand document delivery with an ecosystem of app-like Gadgets for a personalized research experience. Article Galaxy makes it easier than ever before to order documents from anywhere in the system with a click of a button.

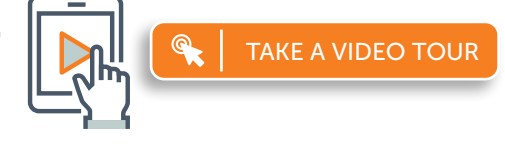

## Order Documents by Order Form

- 1. Login at www.reprintsdesk.com with your user name and password.
- 2. Click the Document Delivery Gadget in the Article Galaxy Dashboard. 
  O -

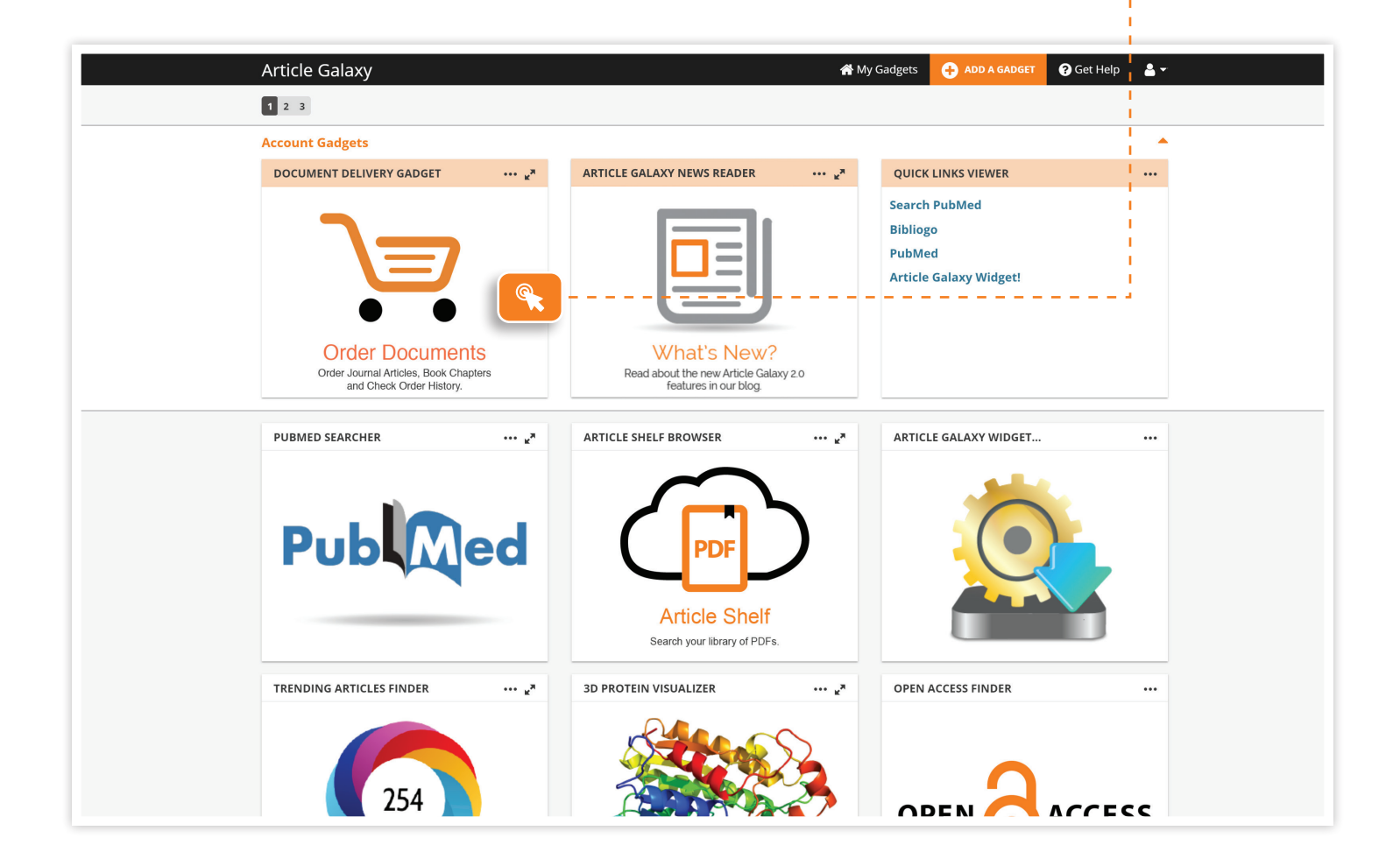

- 4. Your document order form will open and extend across the screen.
- 5. Other Gadgets remain visible in the side bar to keep track of your dashboard.
- 6. Enter a DOI or PubMed ID and click Get Citation to automatically populate other fields.

|                                                                                 | D)                    |                               |              |    |                                   |
|---------------------------------------------------------------------------------|-----------------------|-------------------------------|--------------|----|-----------------------------------|
| demo@reprintsdesk.co                                                            | m                     | ¢ ¢                           |              |    |                                   |
| Cut and Paste Multiple Or                                                       | ders                  |                               |              |    |                                   |
| DOI:                                                                            |                       | PubMedID:                     |              |    |                                   |
| 10.1038/nri.2017.39                                                             |                       | 28504257                      | Get Citation | @  |                                   |
|                                                                                 |                       |                               |              |    |                                   |
| Article Title:                                                                  | t allermi development |                               |              |    |                                   |
| Early life factors that are                                                     | t allergy development |                               |              |    |                                   |
| Author:                                                                         |                       |                               |              |    |                                   |
| LISA A. REVITOIUS                                                               |                       |                               |              |    | What's New?                       |
| Publication:                                                                    |                       |                               |              |    | Read about the new Article Galaxy |
| Voor                                                                            | 767<br>Volumor        | Issues                        | Darrasi      | _  | features in our blog.             |
| 7017                                                                            | volume:               | ssue:                         | Fages:       |    |                                   |
| 2017                                                                            |                       | 0                             | 516-528      | _  | QUICK LINKS VIEWER                |
| 1/17/1722                                                                       |                       |                               |              |    |                                   |
| 14/41/55                                                                        |                       |                               |              |    | Search PubMed                     |
| Intended Use                                                                    |                       |                               |              |    | Article Galaxy Widget             |
| -                                                                               |                       |                               |              |    |                                   |
| <ul> <li>Internal Use</li> </ul>                                                |                       |                               |              |    |                                   |
| For Use Outside My Or                                                           | ganization            |                               |              |    |                                   |
| 0                                                                               |                       |                               |              |    |                                   |
| <ul> <li>Medical Affairs</li> </ul>                                             |                       |                               |              |    |                                   |
| <ul> <li>Medical Affairs</li> <li>Regulatory</li> </ul>                         |                       |                               |              |    |                                   |
| Medical Affairs     Regulatory My Reference:                                    |                       |                               |              |    |                                   |
| Medical Affairs Regulatory My Reference: Please enter value                     |                       |                               |              |    |                                   |
| Medical Affairs Regulatory My Reference: Please enter value Custom Dropdown     |                       |                               |              |    |                                   |
| Medical Affairs     Regulatory My Reference: Please enter value Custom Dropdown |                       |                               |              | \$ |                                   |
| Medical Affairs     Regulatory My Reference: Please enter value Custom Dropdown |                       |                               |              | \$ |                                   |
| Medical Affairs Regulatory My Reference: Please enter value Custom Dropdown     |                       |                               |              | •  |                                   |
| Medical Affairs  Regulatory  My Reference:  Please enter value  Custom Dropdown | Check Prici           | ing & Availability Reset Forr | n <b>Q</b>   | •  | JOURNAL ARTICLE SEARCHER          |

- 7. For single articles, choose Check Pricing and Availability to see purchase and rental price. 🧔
- 8. For multiple articles, check Cut and Paste and copy citations into the open box.
- 9. Click **REQUEST PDF** to submit your order. O- - -

| DOCUMENT DELIVERY GADGET                                              |                                                     | ×                                                                                                    |                                                                                        | 1 2 3                                      |                                     |                                                      |
|-----------------------------------------------------------------------|-----------------------------------------------------|----------------------------------------------------------------------------------------------------|----------------------------------------------------------------------------------------|--------------------------------------------|-------------------------------------|------------------------------------------------------|
| Single Article Order Order History Your article will be delivered to: |                                                     | Early life factors that affect allergy development LISA A. REYNOLDS Nature Reviews Immunology 0107-1749 - 518-528 |                                                                                        | Account Gadgets ARTICLE GALAXY NEWS READER |                                     |                                                      |
|                                                                       | demo@reprintsdesk.com Cut and Paste Multiple Orders |                                                                                                    | Acquire Article                                                                        |                                            |                                     |                                                      |
|                                                                       | 10.1038/nri.2017.39<br>Article Title:               |                                                                                                    | Subscription Access         NOT AVAILABLE           Token Access         NOT AVAILABLE |                                            | NOT AVAILABLE                       |                                                      |
|                                                                       | Early life factors that affect aller;<br>Author:    | gy development                                                                                                    | In your Article Shelf Collection<br>Quick Delivery in Web Browser                      |                                            | NOT AVAILABLE                       |                                                      |
|                                                                       | Publication:<br>Nature Reviews Immunology           |                                                                                                    | Intended Use: Internal Use                                                             |                                            |                                     | What's New?<br>Read about the new Article Galaxy 2.0 |
|                                                                       | fear:<br>2017<br>SSN/ISBN:                          | Volume:<br>17                                                                                                    | Your article will be delivered to:<br>mlinss@reprintsdesk.com                          | REQUEST PDF<br>SERVICE FEE: \$15.00        | GET RENTAL<br>3-DAY ACCESS: \$19.00 | features in our blog.                                |

## CONTACT CUSTOMER SUPPORT

customersupport@reprintsdesk.com | +1 (310) 477-0354 | reprintsdesk.com

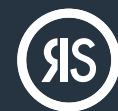

RESEARCH SOLUTIONS REPRINTS DESK

© 2020 Research Solutions, Inc. All Rights Reserved.

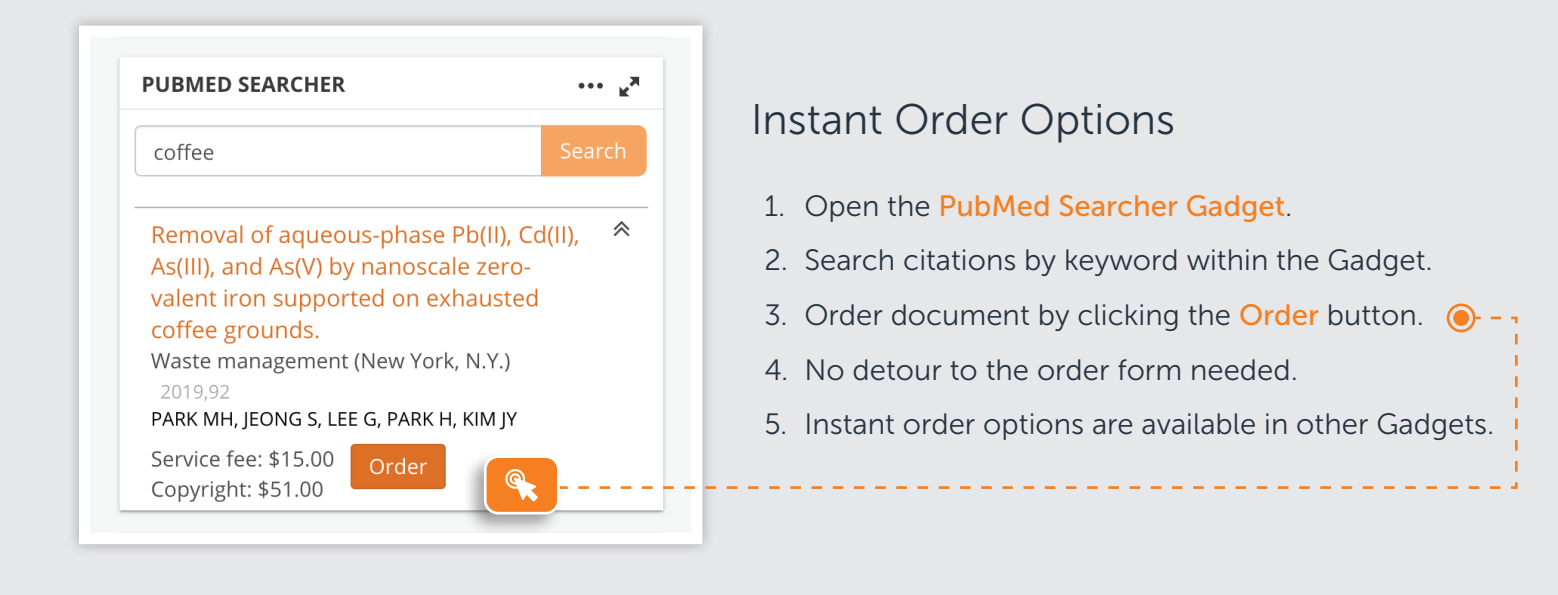

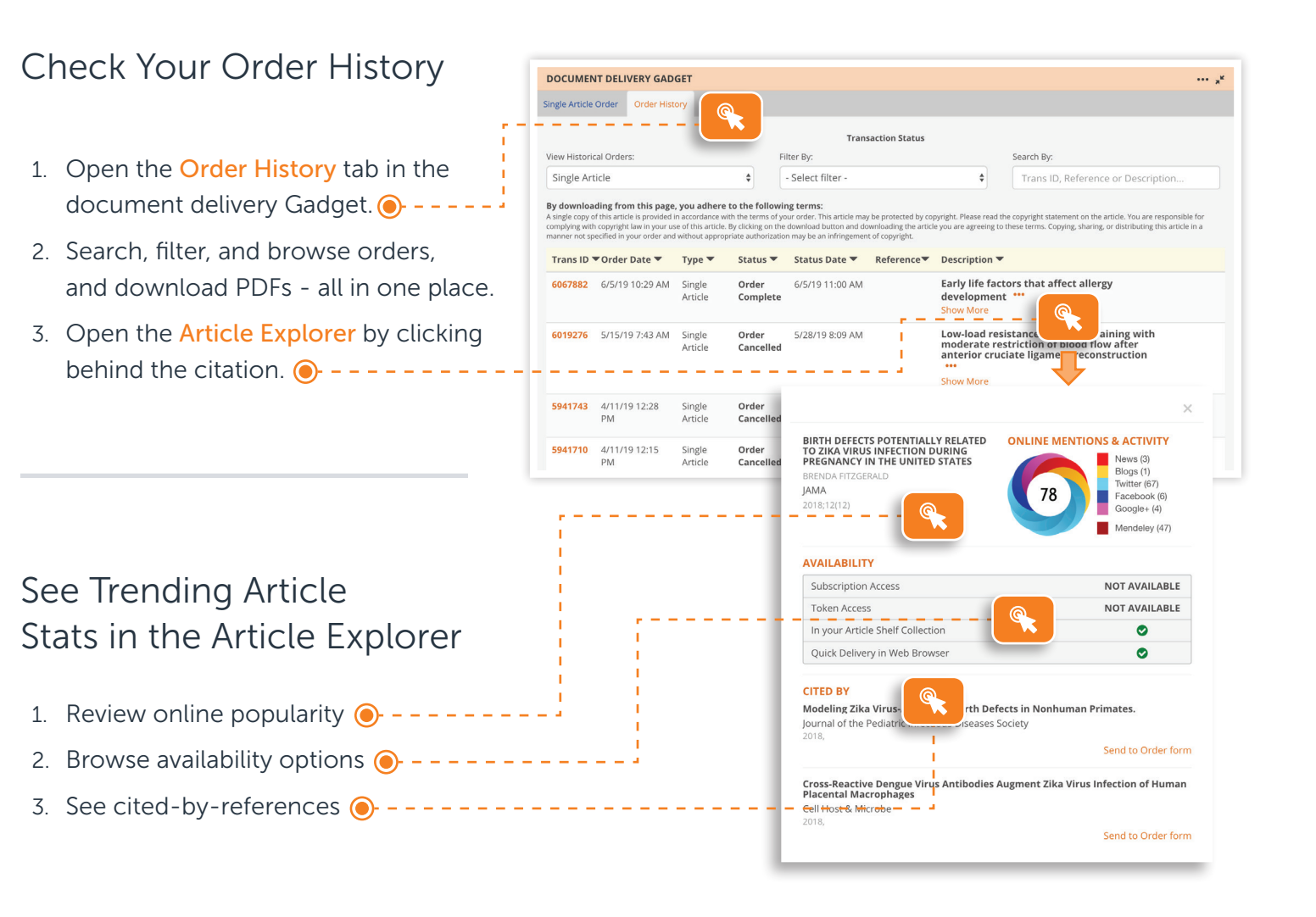

## CONTACT CUSTOMER SUPPORT

customersupport@reprintsdesk.com | +1 (310) 477-0354 | reprintsdesk.com

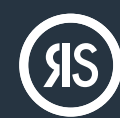

RESEARCH SOLUTIONS REPRINTS DESK

© 2020 Research Solutions, Inc. All Rights Reserved.